## **Retrieving Statements in CitiManager**

This section will review how to obtain CitiCard statements online, so that transactions can be reviewed for validity and accuracy. Errors must be corrected with Citibank, so that they can then be corrected on future statements. Disputes and corrections occur in the Citibank system, before flowing into the SUNY Cardholder system.

https//home.cards.citidirect.com, select "Self Registration for Cardholders"

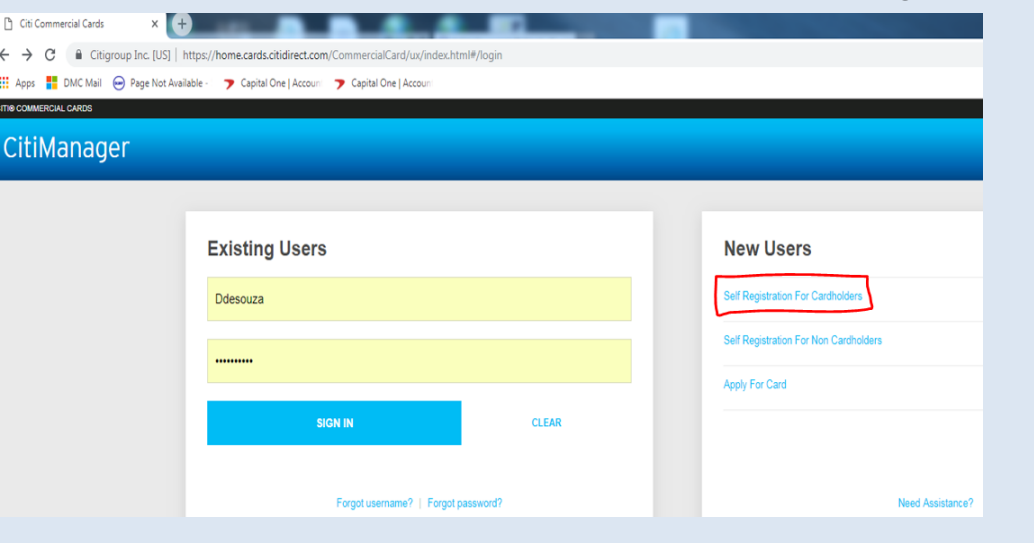

## **Account Reconciliation, CitiManager**

- Cardholders are required to register with Citibank to access and print online statements of cardholder activity by going to: https://home.cards.citidirect.com
- Cardholders should only accept charges for goods and services that the supplier has delivered.
- A Citibank email notification is sent on or about the 6th of each month to cardholders who had activity during the billing cycle. This is a routine alert that the billing cycle closed and a statement is available.
- The reconciliation must be completed by the end of the month.

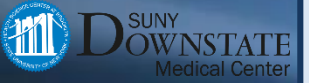

# **Self registration**

Select "Fill the Card's Data", then click Continue.

CITI® COMMERCIAL CARDS

### CitiManager

#### LOGIN

### **Self Registration For Cardholders**

1. Select Registration Process 2. Card and Contact Information 3. Sign on Details 4. Confirm

i Please select the proper registration process for your organization.

#### Registration ID/Passcode

I have my registration details and I would like to register my card.

#### Fill the Card's Data

I have not received registration details and I would like to register card.

CONTINUE

CANCEL

## Self registration, card number

Enter Card Number and Name as they appear on the card, then click Continue.

CITI® COMMERCIAL CARDS

CitiManager

#### LOGIN

#### Self Registration For Cardholders

1. Select Registration Process 2. Card and Contact Information 3. Sign on Details 4. Confirm

i Enter details for self registration. The fields marked with asterisk (\*) are mandatory.

#### CARD DETAILS

\* CARD NUMBER

111111111111111111

Enter the account number from your card with no spaces or dashes.

\* ACCOUNT NAME

Diane DeSouza

Enter the name that appears on your card. Please note that this must be entered exactly as it appears on your card.

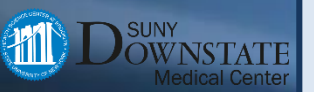

CONTINUE BACK CANCEL CLEAR

# Self registration, contact information

Make sure to use: 450 Clarkson Avenue, MSC 54 This Mail Stop Code is for the Accounts Payable Department.

| ← → C 🔒 Citigroup Inc. [US]   https://home.cards.citidirect.com/CommercialCard/ux/index.html#/selfregistration/chfilkarddetails/3 |
|----------------------------------------------------------------------------------------------------|
| 🏭 Apps 🚦 DMC Mail 😔 Page Not Available - 🌎 Capital One   Account 🍞 Capital One   Account                                          |
| CITINE COMMERCIAL CARDS                                                                                                    |
| CitiManager                                                                                                    |
| Enter the account number from your card with no spaces or dashes.                                                                 |
| * ACCOUNT NAME                                                                                                    |
| Shirley Ingram                                                                                                    |
| Enter the name that appears on your card. Please note that this must be entered exactly as it appears on your card.               |
| CONTACT DETAILS                                                                                                    |
| Enter your billing address for your card.                                                                                         |
| * COUNTRY                                                                                                    |
| UNITED STATES OF AMERICA                                                                                                    |
| * ADDRESS LINE 1                                                                                                    |
| 450 Clarkson Avenue                                                                                                    |
| ADDRESS LINE 2                                                                                                    |
| MSC 54                                                                                                    |
| * TOWN / CITY                                                                                                    |
| Brooklyn                                                                                                    |
| * STATE/PROVINCE/REGION                                                                                                    |
| NY •                                                                                                    |
| * ZIPIPOSTAL CODE [XXXXXXXXXXXXXXXXXXXXXXXXXXXXXXXXXXXX                                                                           |
| 11203  -                                                                                                    |
|                                                                                                    |
|                                                                                                    |
| CONTROL BACK CARGEL CLEAR                                                                                                    |
|                                                                                                    |
| Terms & Conditions Privacy Accessibility Institutional Clients Group ©2019 Citigroup Inc                                          |

CII

See CitiManager card statement access presentation for information on how to download monthly statements following cardholder registration.

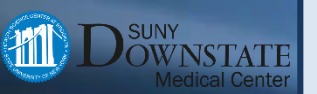

### **Retrieving monthly statement**

Now that self registration is complete, log into CitiManager, and in the upper right hand corner of the screen, select the appropriate card.

|   |                                                                   |                                           |             | Contact Help Desk |
|---|-------------------------------------------------------------------|-------------------------------------------|-------------|-------------------|
| • | Company<br>STATE OF NEW YORKTRAVEL - US 👻                         | Welcome, JEFFREY<br>My Profile   Sign Out | $\boxtimes$ | citi              |
|   | STATE OF NEW YORK NET - US<br>STATE OF NEW YORKPURCHASING -<br>US |                                           |             |                   |
|   | STATE OF NEW YORKTRAVEL - US                                      |                                           | New         | : 1 Total : 1     |

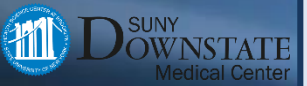

### **Select correct card**

Toward the left hand side of the screen, click the arrow to select the correct card number

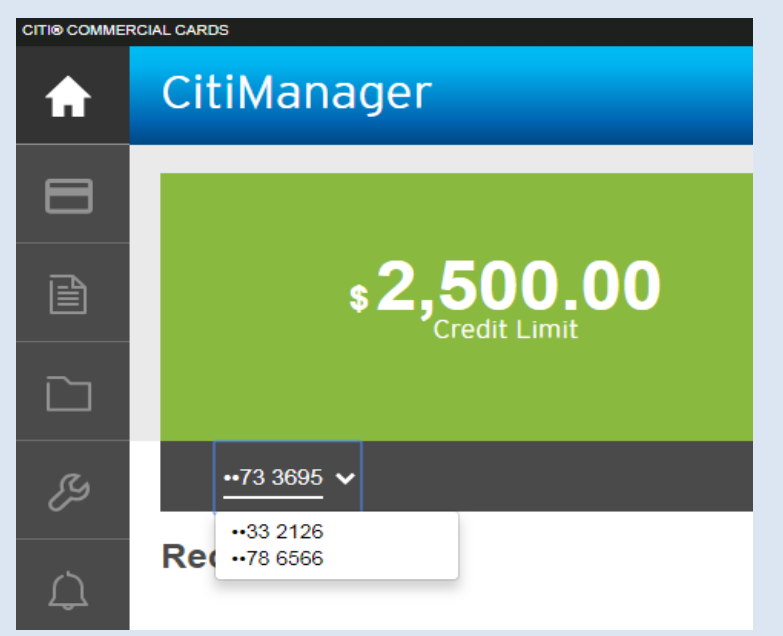

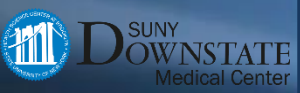

### **Access statements**

Move the cursor slightly to the right and a calendar will appear showing months with activity. Select the month by clicking on it.

| CITI® COMMERCIAL CARDS |                       |          |     |        |   |
|------------------------|-----------------------|----------|-----|--------|---|
| ♠                      | CitiManager           |          |     |        |   |
| 8                      |                       |          |     |        |   |
| ß                      | Statements View Recen |          |     |        | ^ |
| Stateme                | nts 🗸                 | s 🔇 2018 |     |        |   |
|                        | JAN                   | FEB      | MAR | APR 22 |   |
| Ŗ                      | MAY                   | JUN      | JUL | AUG    |   |
| Û                      | SEP                   | OCT 22   | NOV | DEC    |   |
|                        | Go Paperless          |          |     |        |   |
|                        |                       |          |     |        |   |
|                        | View Disnutes         |          |     |        |   |

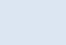

### **Detailed list of statement**

When the month is selected, a view of statement activity will appear.

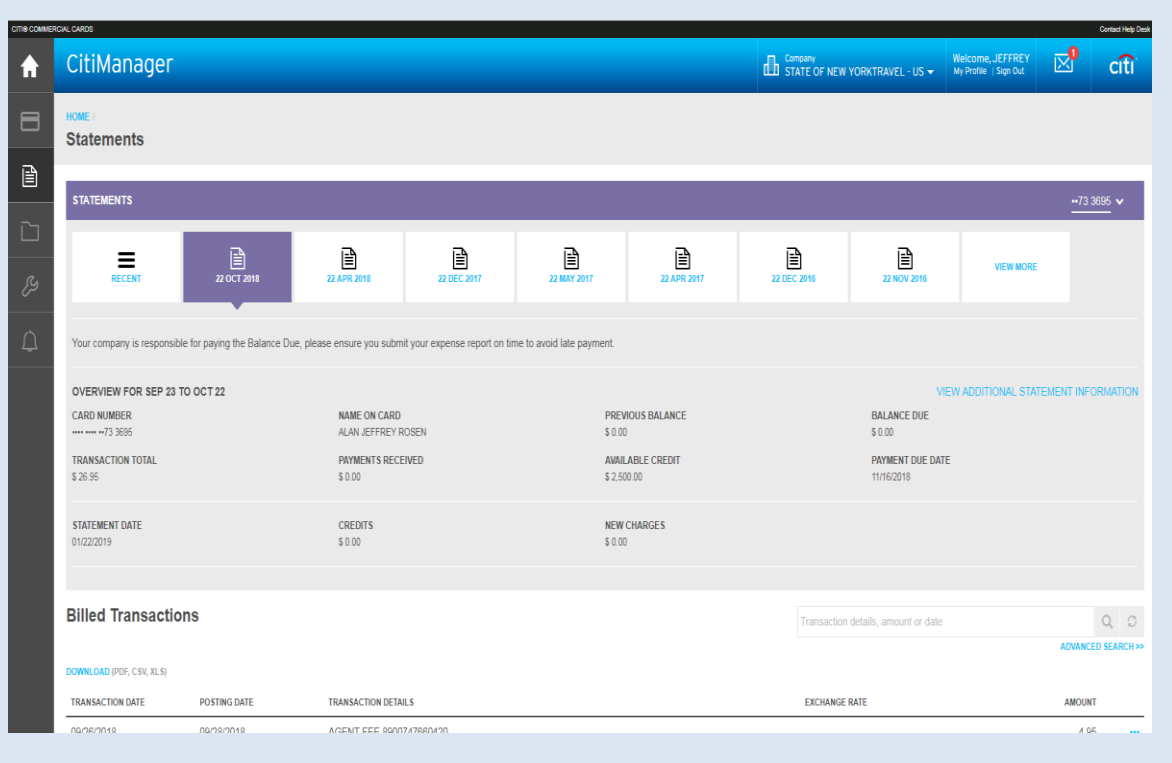

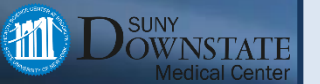

### **Download statement**

Just above the display of detailed transactions, a blue highlighted link will appear. Click on it to download a PDF of the statement.

### **Billed Transactions**

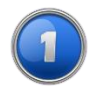

DOWNLOAD (PDF, CSV, XLS)

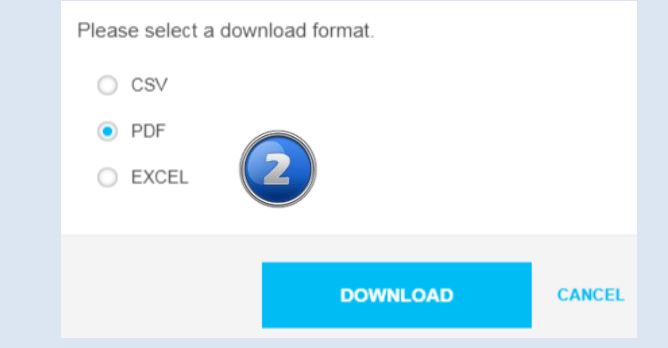

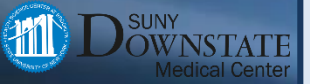

### **Download statement (continued)**

Click OK. Select the download location, and you will be given the option to change the file name. Then click save, and you can retrieve the statement PDF file from the location where it was saved.

| Please note that the downloaded file may be cached |    |        | Save As                         |
|----------------------------------------------------|----|--------|---------------------------------|
| on your computer.                                  |    |        | Desktop                         |
| _                                                  |    | -      | Organize 🔻 New folder           |
|                                                    | ОК | CANCEL | 🔺 🔆 Favorites                   |
|                                                    |    |        | Desktop                         |
|                                                    |    |        | Jownloads                       |
|                                                    |    |        | Recent Places                   |
|                                                    |    |        | a 🧊 Libraries                   |
|                                                    |    |        | Documents                       |
|                                                    |    |        | 🖻 🍐 Music                       |
|                                                    |    |        | Pictures                        |
|                                                    |    |        | Videos                          |
|                                                    |    |        | ⊿ j興 Computer                   |
|                                                    |    |        | ▷ 💒 Windows (C:)                |
|                                                    |    |        | File name: Statement04-02-20    |
|                                                    |    |        | Save as type: Adobe Acrobat Doc |
|                                                    |    |        |                                 |
|                                                    |    |        |                                 |

| 💿 Save As                                                                                                    |                                                           |
|----------------------------------------------------------------------------------------------------|-----------------------------------------------------------|
| 🕞 🕞 👻 📃 Desktop 🕨                                                                                                    |                                                           |
| Organize 🔻 New folder                                                                                                    |                                                           |
| <ul> <li>✓ ★ Favorites</li> <li>■ Desktop</li> <li>Downloads</li> </ul>                                                                                                    | Libraries<br>Jeff Rosen<br>Computer                       |
| <ul> <li>Recent Places</li> <li>Libraries</li> <li>Documents</li> <li>Music</li> <li>Pictures</li> <li>Videos</li> </ul>                                                                                                    |                                                           |
| Image: a manual state of the state of the state of th | <ul> <li>✓</li> </ul>                                     |
| File name: Statement04-02-2019                                                                                                    | 9_09_28_22_219_WytmI9DEXzw1AxT7CEAJJHALOQ5vRYLej620ZJDGM= |
| Save as type: Adobe Acrobat Docu                                                                                                    | iment                                                     |
|                                                                                                    |                                                           |

### **Statement review**

Transactions can now be reviewed for validity and accuracy. Errors must be corrected with Citibank, so that they can then be corrected on future statements. Disputes and corrections occur in the Citibank system, before flowing into the SUNY Cardholder system.

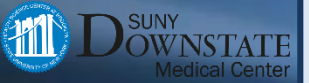